# Handleiding Verbinden Solis stick via AP

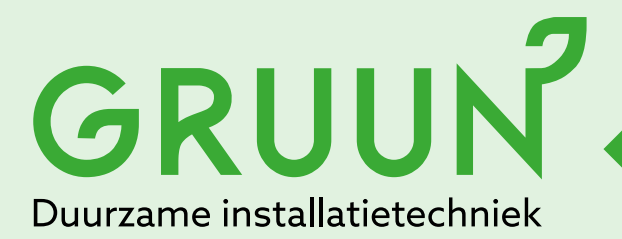

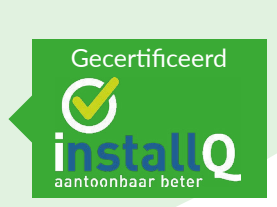

Tel.: 013 - 7851101 www.gruun.nl info@gruun.nl

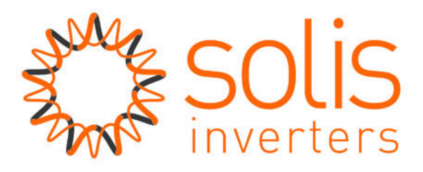

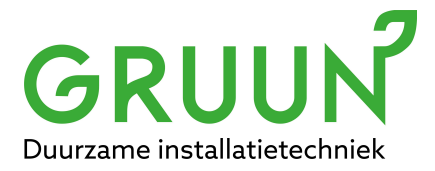

## Handleiding: Verbinding maken met de Solis WiFi stick

#### Inleiding

Het kan voorkomen dat de verbinding tussen de WiFi stick uw WiFinetwerk verbroken wordt. Dit kan verschillende oorzaken hebben, denk bijvoorbeeld aan het overstappen naar een andere internetprovider, of er is onvoldoende signaalsterkte geweest. Indien u gebruik wilt maken van monitoring zult u opnieuw een koppeling moeten maken tussen uw WiFi stick, en uw router. In deze handleiding leggen wij uit hoe u de verbinding kunt herstellen.

#### **Netwerk instellen**

Stap 1: Zorg dat de omvormer in bedrijf is (rode led brandt), en dat de DC-schakelaar op "on" staat.Daarna kunt u in de buurt van de omvormer zoeken naar beschikbare wifi netwerkenMaak via laptop, PC, telefoon of tablet verbinding met het 'Solis-netwerk' dat uitgezonden wordt door de WiFi-stick.

Indien er geen Solis-signaal zichtbaar is, kan het zijn dat er al verbinding is tussen uw router en uw omvormer. Het Solis-signaal is namelijk alleen zichtbaar als er GEEN verbinding is tussen uw router en uw omvormer.

Het nummer in de netwerknaam is het serienummer van de WiFi-stick. Het is vanuit de fabriek een beveiligd netwerk, de beveiligingscode is **123456789**. Wees er zeker van dat de laptop, (PC, telefoon of tablet) verbonden is met het Solis\_signaal dat bij uw eigen WiFi stick hoort! Zie afbeelding:

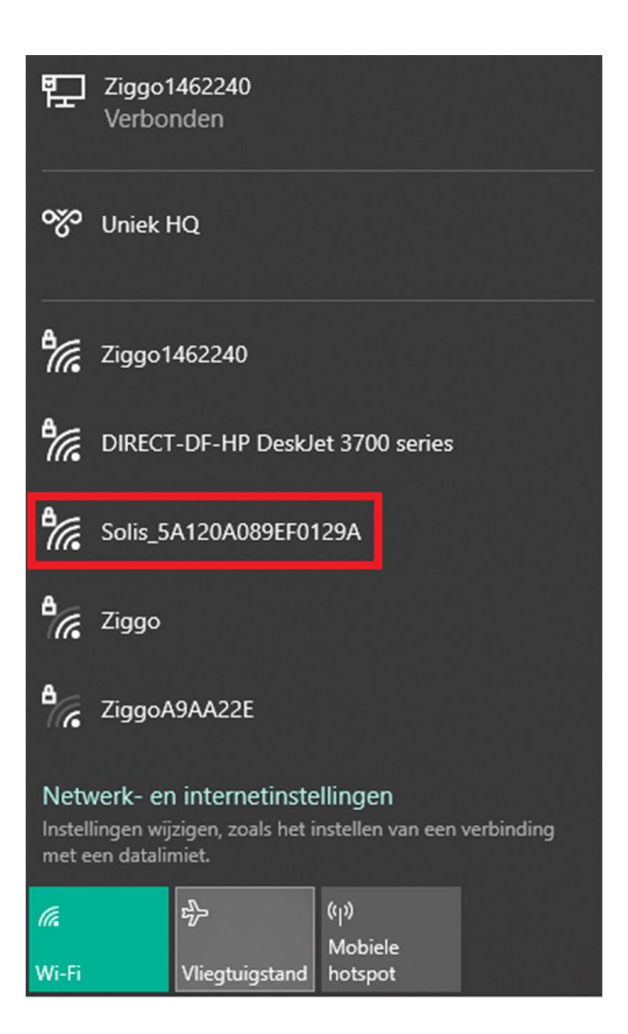

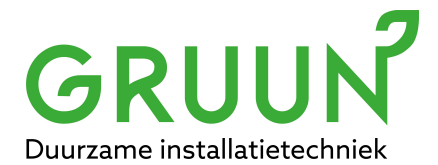

Zet alle andere bekende netwerken op "vergeten"\*, omdat de meeste apparaten de eigenschap hebben connectie te maken met een netwerk dat internet heeft.

Het Solis\_signaal heeft geen internetverbinding en is enkel een "access point" signaal.

\* vergeet niet uw apparaat weer met uw WiFi netwerk te ver binden, na h et instellen van de WiFi stick

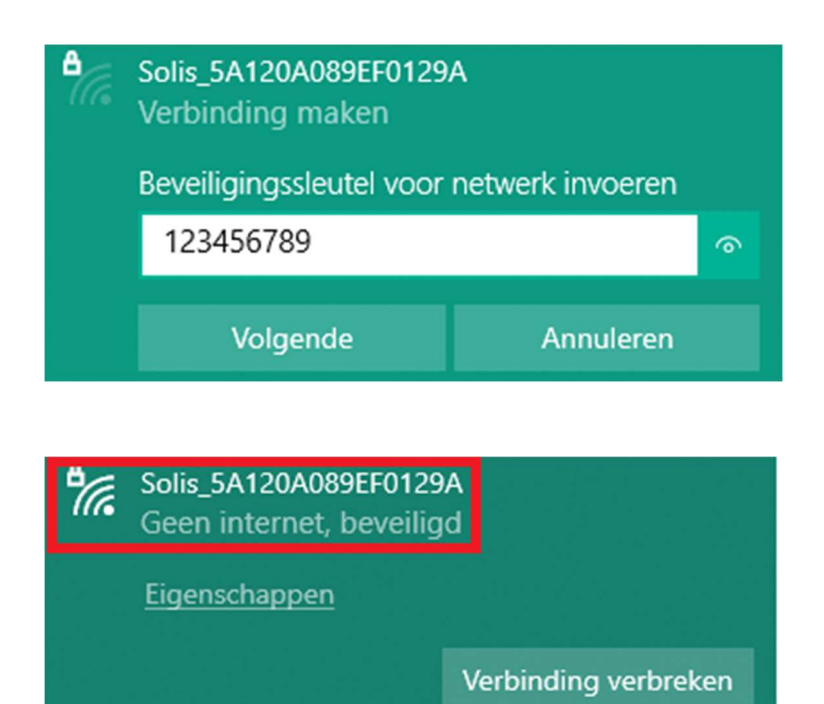

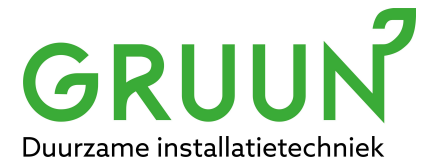

**Stap2**: Open een browser (bijv. Google Chrome, Internet Explorer of Safari) en typ in de URL: 10.10.100.254

Log in op WiFi-stick met: Username = admin Wachtwoord = 123456789

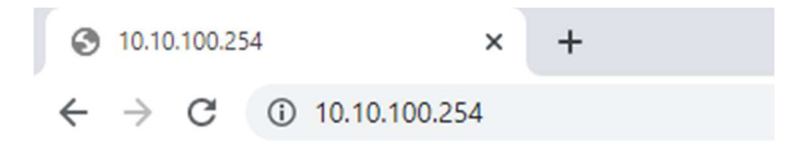

### Inloggen

http://10.10.100.254

Je verbinding met deze site is niet privé

| Gebruikersnaam | admin    |           |  |
|----------------|----------|-----------|--|
| Wachtwoord     | •••••    |           |  |
|                | Inloggen | Annuleren |  |

Stap 3: U bent nu in het setup menu van de WiFi stick, klik op "Quick Set", en daarna op "Search".

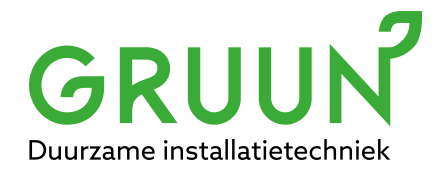

|           |                                                 |                                                 | 中文   English |
|-----------|-------------------------------------------------|-------------------------------------------------|--------------|
| Status    | Network name (SSID)<br>(Note: case sensitive)   | Search                                          | ▶ Help       |
| Quick Set | Password (8-64 bytes)<br>(Note: case sensitive) | $\frown )$                                      |              |
| Advanced  | Obtain an IP address E automatically            | inable v                                        |              |
| Restart   | IP address                                      |                                                 |              |
| Reset     | Subnet mask                                     |                                                 |              |
|           | Gateway address                                 |                                                 |              |
|           | DNS server address                              |                                                 |              |
|           | ★Note: After clic                               | king Save, the system will restart immediately. |              |
|           |                                                 | Save                                            |              |
|           |                                                 | Web Ver:1.0.0                                   |              |

**Stap 4**: U krijgt nu een lijst te zien met alle beschikbare wifi netwerken. Als die van u daar niet tussen staat, klik dan op "refresh".

Selecteer uw eigen wifinetwerk waarmee u wilt dat de WiFi stick gaat verbinden. Het signaal dient wel minimaal 30% te zijn om de verbinding stabiel te houden. Is deze lager dan 30%, overweeg dan het plaatsen van een wifi versterker.

Tevens is het van belang dat het een 2.4Ghz netwerk is. Klik daarna op "next".

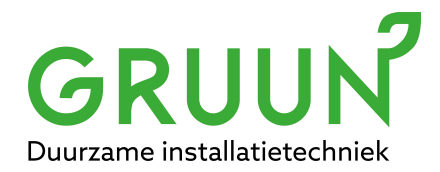

| Status       Please select your current wireless network         Quick Set       Site Survey:         Quick Set       SID         Advanced       Ziggo1462240         Ziggo       64         Quick Set       Ziggo1462240         Restart       Ziggo1462240         Restart       Ziggo1462240         Status       Guick Set         Restart       Ziggo1462240         Status       Guick Set         Restart       Ziggo1462240         Status       Guick Set         Restart       Ziggo1462240         Status       Guick Set         Restart       Ziggo1462240         Status       Guick Set         Restart       Ziggo1462240         Status       Guick Set         Status       Status         Status       Guick Set         Status       Status         Status       Status         Status       Status         Status       Status         Status       Status         Status       Status         Status       Status         Status       Status         Status       Status         < |           |                                                                                                    |                                                   |                                          | 中文丨    |
|----------------------------------------------------------------------------------------------------|-----------|----------------------------------------------------------------------------------------------------|---------------------------------------------------|------------------------------------------|--------|
| Quick Set       SSID       RSSI(%)       Channel         DIRECT-DF-HP DeskJet 3700 series       100       64         Advanced       Ziggo1462240       100       64         Ziggo       80       64         Restart       Ziggo1462240       80       64         Restart       Ziggo1462240       80       64         Restart       Ziggo1462240       80       64         Restart       Ziggo1462240       80       64         Restart       Ziggo1462240       80       64         Restart       Ziggo1462240       80       64         Restart       Ziggo1462240       80       64         Restart       Ziggo1462240       80       64         Rest       Karpet and the selected WiFi network is lower than 15%, the connection may be unstable, please select other available network or shorten the distance between the device and router.       0K       Refresh                                                                                                    | Status    | Please select your current wireless net                                                                                                  | work                                              |                                          | ▶ Help |
| OINFOCC     OIRECT-DF-HP DeskJet 3700 series     100     Advanced   Ziggo1462240   100   64   Ziggo   80   64     Restart     Ziggo1462240   80     64     Reset     *Note: When RSSI of the selected WiFi network is lower than 15%, the connection may be unstable, please select other available network or shorten the distance between the device and router.     OK     Retresh                                                                                                    | Ouick Set | SSID                                                                                                    | RSSI(%)                                           | Channel                                  |        |
| Advanced       Ciggo1462240       100       64         Ciggo       80       64         Restart       Ziggo1462240       80       64         Reset       **Note: When RSSI of the selected WiFi network is lower than 15%, the connection may be unstable, please select other available network or shorten the distance between the device and router.       Kerresh                                                                                                    | Quick Oct | <ul> <li>DIRECT-DF-HP DeskJet 3700 series</li> </ul>                                                                                     | 100                                               | 64                                       |        |
| Restart 2 iggo 80 64   Reset 80 64   Reset   *Note: When RSSI of the selected WiFi network is lower than 15%, the connection may be unstable, please select other available network or shorten the distance between the device and router.   K Refresh                                                                                                    | Advanced  | O Ziggo1462240                                                                                                    | 100                                               | 64                                       |        |
| Restart Ziggo1462240 80 64     Reset     *Note: When RSSI of the selected WiFi network is lower than 15%, the connection may be unstable, please select other available network or shorten the distance between the device and router.     OK     Refresh                                                                                                    |           | Ziggo                                                                                                    | 80                                                | 64                                       |        |
| Reset *Note: When RSSI of the selected WiFi network is lower than 15%, the connection may be unstable, please select other available network or shorten the distance between the device and router. OK Refresh                                                                                                    | Restart   | O Ziggo1462240                                                                                                    | 80                                                | 64                                       |        |
|                                                                                                    | Reset     | ★Note: When RSSI of the selected WiFi netw<br>connection may be unstable, please select o<br>shorten the distance between the device and | ork is lower<br>ther available<br>I router.<br>OK | than 15%, the<br>e network or<br>Refresh |        |

**Stap 5**: Voer nu het beveiligingswachtwoord in van het WiFi netwerk w aarmee u wilt verbinden. Klik daarna op "Save".

Mocht u de omvormer een vast IP-adres willen geven kunt u de optie "Optain IP-address automatically" op disable zetten, en een vast IP-adres invoeren.

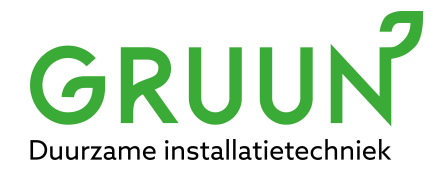

|           |                                                 |                                                     | 中文   Englis |
|-----------|-------------------------------------------------|-----------------------------------------------------|-------------|
| Status    | Network name (SSID)<br>(Note: case sensitive)   | Solis Network Search                                | ▶ Help      |
| Quick Set | Password (8-64 bytes)<br>(Note: case sensitive) |                                                     |             |
| Advanced  | Obtain an IP address<br>automatically           | Enable V                                            |             |
| Restart   | IP address                                      |                                                     |             |
| Reset     | Subnet mask                                     |                                                     |             |
|           | Gateway address                                 |                                                     |             |
|           | DNS server address                              |                                                     |             |
|           | ★Note: After                                    | clicking Save, the system will restart immediately. |             |
|           |                                                 | Save                                                |             |
|           | 1                                               | Web Ver 10.0                                        | /           |

Nadat u op "Save" heeft geklikt, zal de verbinding tot stand gebracht worden en wordt het Solis\_signaal verborgen.

Na ongeveer een half uur zal er weer data binnen komen op uw account op www.soliscloud.com